## How to access BBCU Links via fcpsschools.net Gmail (Student Directions)

| 1. Open Google Chrome.                                                                     | <u>()</u>                                                                                                    |
|--------------------------------------------------------------------------------------------|----------------------------------------------------------------------------------------------------|
| 2. In the address bar<br>(where websites go)<br>type in <u>fcps.edu</u> .                  | ← → C ☆ ≰ fcps.edu                                                                                                    |
| 3. Next select G-suite at the top of the page                                              | Image: State State State Q SEARCH Image: State State State Image: State State State Image: State State State Image: State State Image: State Image: State Image: State |
| 4. Sign in using your<br>username@fcpsschools.<br>net account, then click<br><u>Next</u> . | Google<br>Sign in<br>to continue to Google Drive<br>Enter your email @fcpsschools.net<br>Forgot email?<br>Not your computer? Use Guest mode to sign in privately.<br>Learn more                                                                                                    |
| 5. Type in your password,<br>then click <u>Next</u> .                                      | Hi Blake<br>1234567@fcpsschools.net •<br>Enter your password<br>©                                                                                                    |

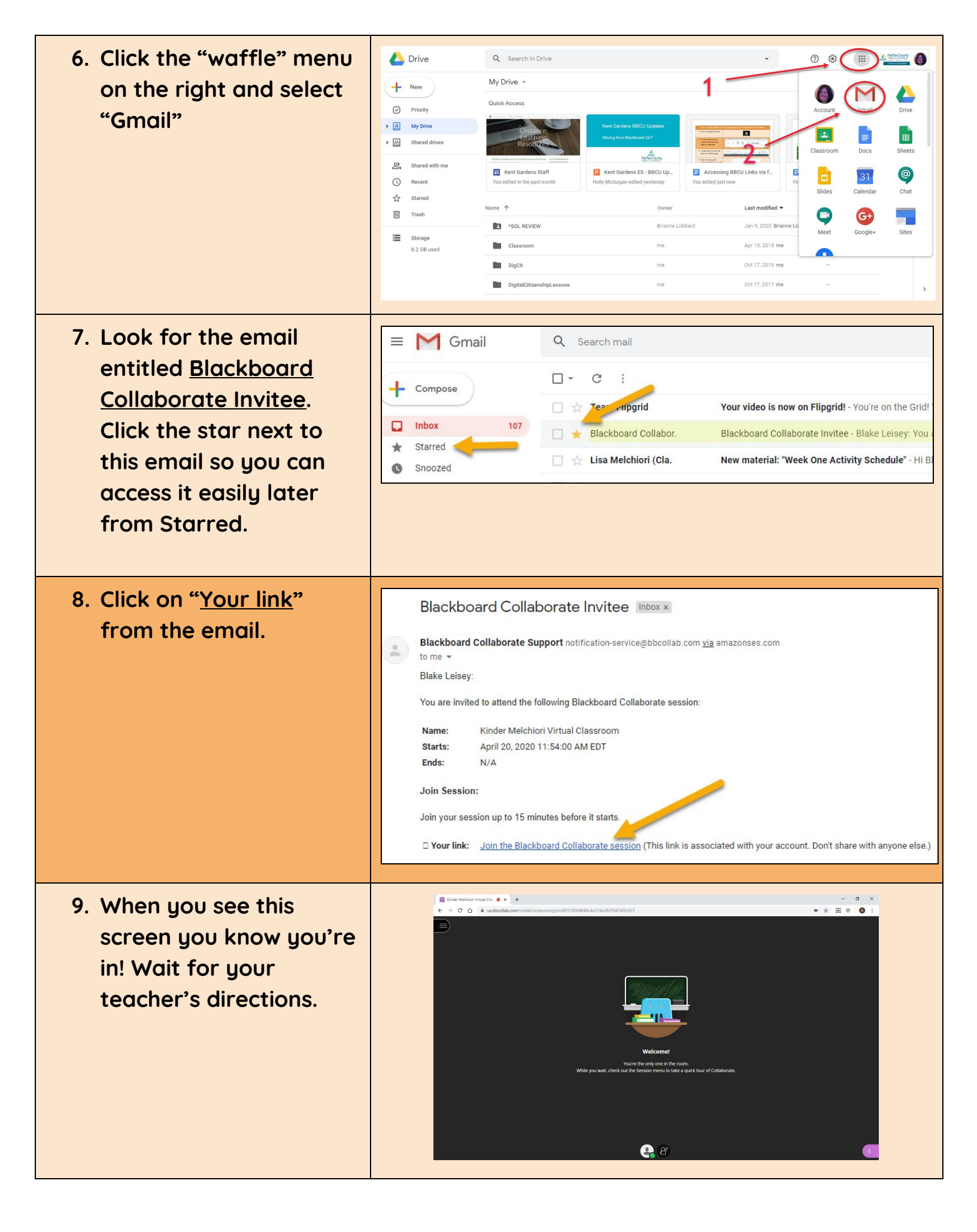

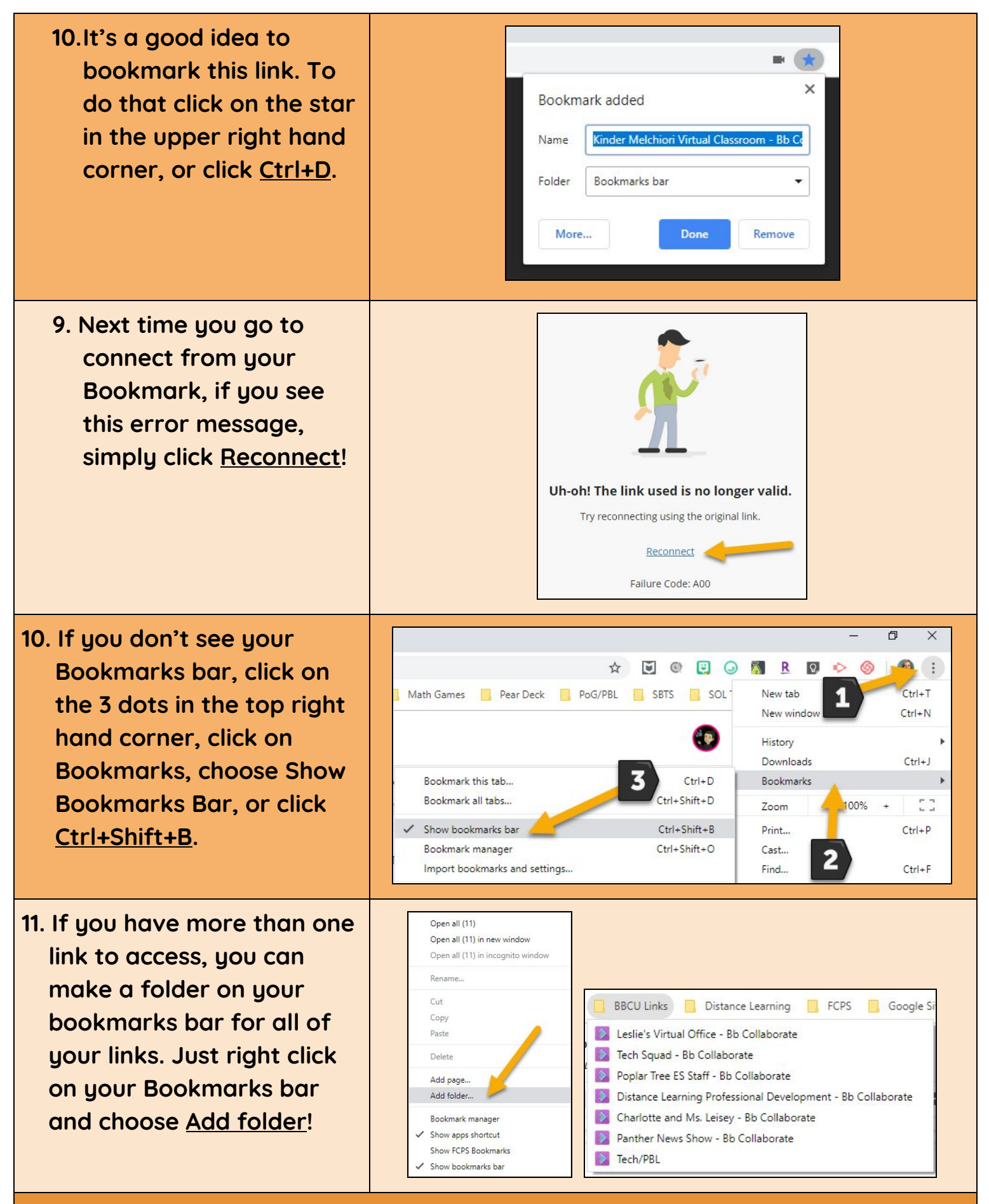

THANK YOU FOR YOUR PATIENCE AS WE WORK THROUGH THIS TOGETHER!